# **RITAM FORMS**

### OSNOVNA PODEŠAVANJA CENTRALNOG SUSTAVA

Napomena! U prilogu se nalaze dodatne upute za:

- a) Preuzimanje i pohrana verifikacijskog RDC CA root certifikata (str. 3)
- b) Preuzimanje I pohrana aplikativnog certifikata za fiskalizaciju (str.11)
- c) Export certifikata (str.17)

| ✓ | Podaci poduzeća: Postaviti datum početka fiskalizacije (kartica "Fiskalizacija")                                                                                                    |  |
|---|----------------------------------------------------------------------------------------------------|--|
| ~ | Podaci poduzeća: Pohrana verifikacijskog/root i aplikativnog certifikata u bazu podataka u svrhu<br>lakše distribucije na lokacije (NIJE OBAVEZNO)                                                                                                    |  |
| V | Radne jedince (Katalozi/Podešavanje sustava/Radne jedinice/Lista radnih jedinica) – popuniti polje "Radno vrijeme" za one na kojima se događa gotovinska prodaja                                                                                                    |  |
| ~ | Korisnici (Katalozi/Podešavanje sustava/Korisnici/Korisnici) – popuniti polja "OIB", "IME",<br>"PREZIME" za korisnike<br>Polja "IME" i "PREZIME" – mora biti popunjeno jedno od polja ili oba. Zakonodavac je propisao<br>obvezu prikaza oznake blagajnika na računu |  |

## PODEŠAVANJE POS MODULA – BACKOFFICE I KASA (NAPLATNI UREĐAJ)

#### BACKOFFICE

| ✓            | Instalacija verifikacijskog/root certifikata                                                    |  |
|--------------|-------------------------------------------------------------------------------------------------|--|
|              |                                                                                                 |  |
| √            | Instalacija aplikativnog certifikata                                                            |  |
|              |                                                                                                 |  |
| $\checkmark$ | (Osnovni podaci/Blagajnici) – popuniti polje "OIB", "IME", "PREZIME" za sve na popisu (ukoliko  |  |
|              | postoji višak blagajnika, prazne stavke treba ih pobrisati kombinacijom tipki Ctrl+Delete)      |  |
|              | Polja "IME" i "PREZIME" – mora biti popunjeno jedno od polja ili oba. Zakonodavac je propisao   |  |
|              | obvezu prikaza oznake blagajnika na računu                                                      |  |
|              |                                                                                                 |  |
| $\checkmark$ | (Osnovni podaci/Kasa) – šifra kase mora biti jedinstvena. Mora sadržavati tri numerička znaka   |  |
|              | (npr. 001, 002 NE SMIJE biti 000)                                                               |  |
|              |                                                                                                 |  |
| $\checkmark$ | Provjera minimalnih tehničkih uvjeta – (Osnovni podaci/Postavke/Fiskalizacija) . Ukoliko nakon  |  |
|              | izvršavanja akcije "Provjera tehničkih uvjeta" nisu ispunjeni isti, potrebo je instalirati .NET |  |
|              | framework 2.0 (ili noviji) zbog potrebe rada fiskalnog modula. Preuzimanje i instaliranje .NET  |  |

|   | framework 2.0 Vam je dostupno u sekciji "Dodaci za rad fiskalnog modula"                                                                                        |  |
|---|----------------------------------------------------------------------------------------------------|--|
| ✓ | Provjera veze sa poreznom upravom – (Osnovni podaci/Postavke/Fiskalizacija) – (biti će u funkciji<br>od 27.12.2012.g. kada bude dostupan server Porezne uprave) |  |
| √ | Provjera automatskog dovlačenja verzije (Osnovni podaci/Postavke/Postavke konekcije) – kvačica<br>"Ažuriranje nove verzije" mora biti uključeno                 |  |

## KASA (TRGOVAČKA I UGOSTITELJSKA)

• za postavke kase treba pokrenuti datoteku "setup.bat" koja se nalazi u istom folderu gdje je "Kasa.exe"

| ✓ Instalacija verifikacijskog/root certifikata                                                                                                    |             |
|----------------------------------------------------------------------------------------------------|-------------|
| ✓ Instalacija aplikativnog certifikata                                                                                                    |             |
| <ul> <li>✓ Odabrati "Uređaji" te karticu "Izgled računa" – uključiti prikaz vremena na računu (Ispis datum<br/>na računu – "Datum i vrijeme"), vrste plaćanja</li> </ul>                                                                                                    | a 🗌         |
| ✓ Kartica "Fiskalizacija - "Provjera tehničkih uvjeta" Ukoliko nakon izvršavanja akcije "Provjer<br>tehničkih uvjeta" nisu ispunjeni isti, potrebo je instalirati .NET framework 2.0 (ili noviji) zbo<br>potrebe rada fiskalnog modula. Preuzimanje i instaliranje .NET framework 2.0 Vam je dostupno<br>sekciji "Dodaci za rad fiskalnog modula" | a<br>g<br>u |
| <ul> <li>✓ Kartica "Fiskalizacija - Provjera veze sa poreznom upravom – (biti će u funkciji od 27.12.2012.<br/>kada bude dostupan server Porezne uprave)</li> </ul>                                                                                                    |             |

### Preuzimanje i pohrana verifikacijskog RDC CA root certifikata

Da bi se riješio problem kojim Internet Explorer i Mozilla Firefox upozoravaju na mogući sigurnosni problem prilikom pristupa stranici <u>https://mojcert.fina.hr/finacms/</u>, potrebno je prvo preuzeti RDC CA root certifikat te ga zatim pohraniti unutar Windows Certificate Store-a.

#### 1. Preuzimanje RDC CA root certifikata

Ovaj se certifikat može preuzeti sa stranice <u>http://rdc.fina.hr</u> na sljedeći način:

#### **Internet Explorer:**

| •                                             |                                                                                                |
|-----------------------------------------------|------------------------------------------------------------------------------------------------|
| 🕖 http://rdc.fina.hr/                         |                                                                                                |
| /iew Favorites Tools Help<br>art → 🄁 Select   |                                                                                                |
| 🙀 🖻 Entrust Authority™ Enrollm                | 🥭 FINA RA 💠 AladdinEtokenPro – OpenSC 🙋 Suggested Sites 👻 🙋 Free Hotmail 🙋 Web Slice Gallery 👻 |
| itar za Registre Digitalnih Certifikata (RDC) |                                                                                                |
|                                               | <ul> <li>Zakon o elektroničkoj trgovini</li> </ul>                                             |
|                                               |                                                                                                |
|                                               | ~~ Add0                                                                                        |
| E                                             | 🛢 RDC CA root certifikat   Preuzimanje certifikata   Pretraživanje javnog imenika              |
| 1                                             | » RDC CA root certifikat & preuzimanje digitalnih certifikata                                  |
|                                               | <ul> <li>Verifikacijski/reot (samopotpisani) certifikat za RDC CA</li> </ul>                   |
|                                               | (SHA1: 4c:4b d:f2:a8:d7:64:c1:fe:dc:81:af:d6:37:0f:50:30:7a:0a:12)                             |
|                                               | <ul> <li>Preuzimanje digitalnog certifikata</li> </ul>                                         |
|                                               | <ul> <li>Preuzimanje digitalnog certifikata za Web poslužitelj</li> </ul>                      |

Potrebno je pohraniti certifikat na disk računala:

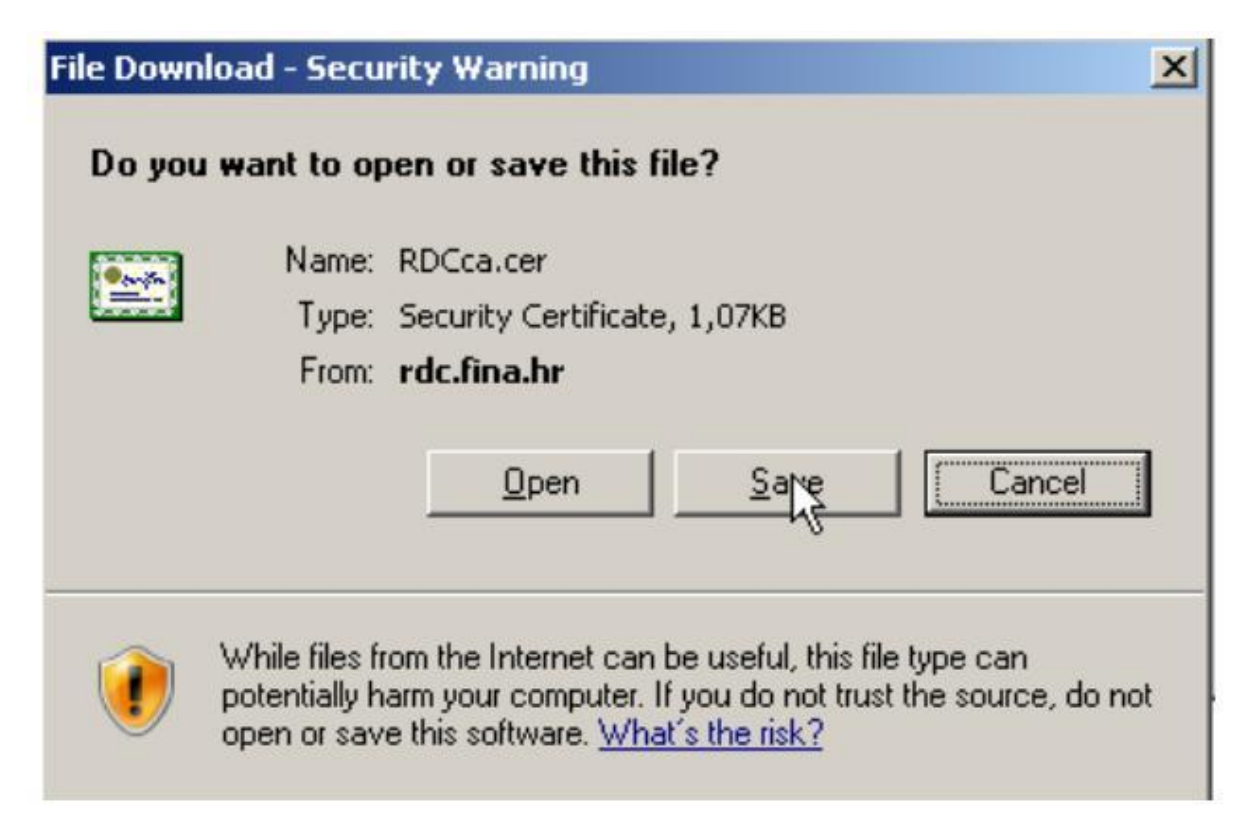

Definiranje lokacije pohrane:

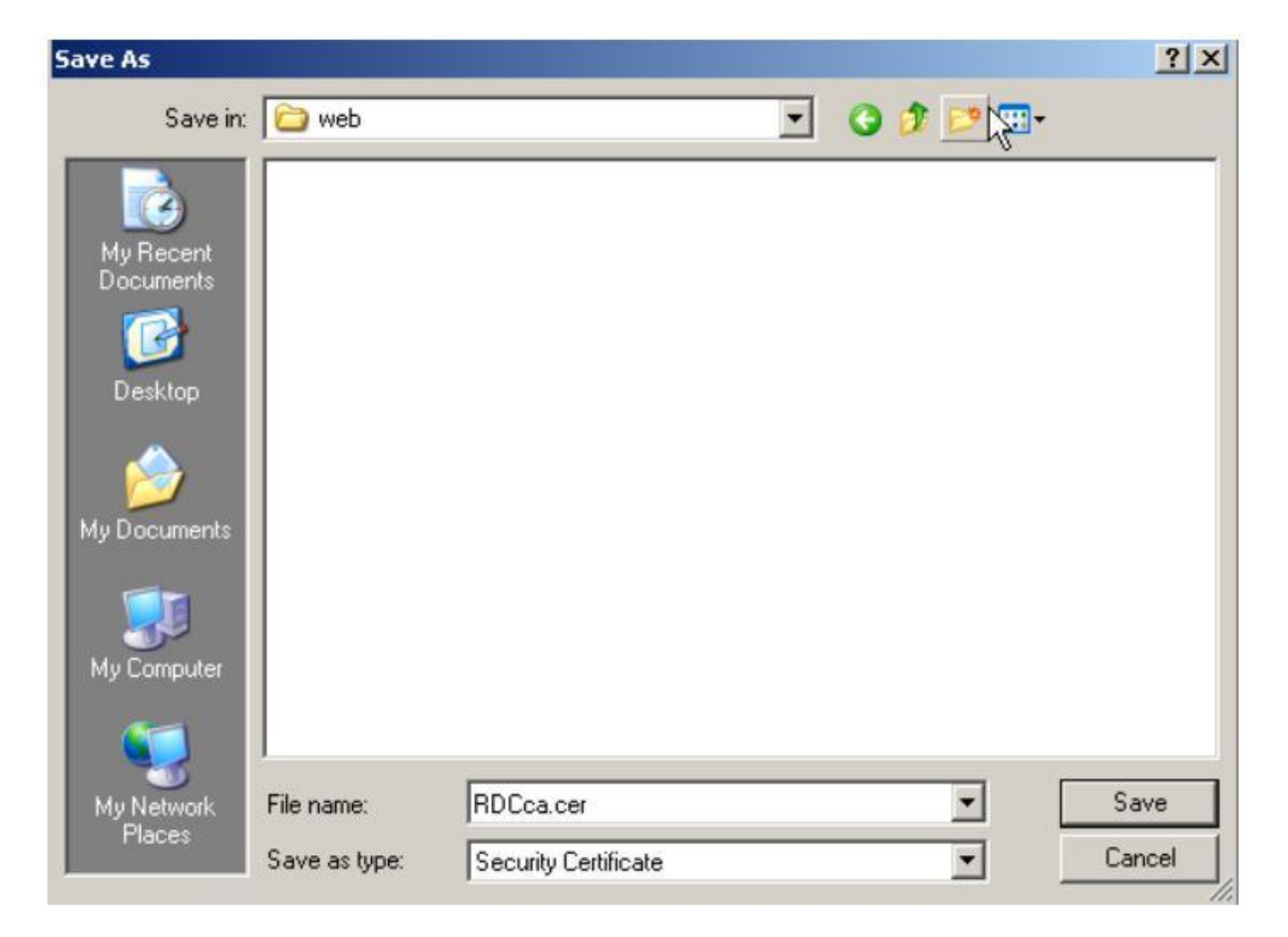

#### Mozilla Firefox:

Na Firefox pregledniku potrebno je preuzimanje izvršiti na ovaj način:

| × And FINA - Centar 30 Registre Digitalnih Certi       | × +                                 |                     |
|--------------------------------------------------------|-------------------------------------|---------------------|
|                                                        |                                     |                     |
| RA SEBA Test Card Man NOVA FINA                        | ARA TEST 🔤 Pregled imenika          | 🥅 Telefonski imenik |
|                                                        |                                     |                     |
| 📑 RDC CA root certifikat   Preuzim                     | ianje certifikata   Preti           | raživanje javno:    |
| » RDC CA root certifikat & preuziman                   | ie digitalnih certifikata           |                     |
| Avifikacijski/sect (comenetniceni)                     | portificat to PDC CA                |                     |
| (SHA1: 4c:4b:ed:f2:a8:d7:64:c1:1                       | Open Link in New <u>T</u> ab        | a:12)               |
| Preuzimanje digitalnog certifikata                     | Open Link in New <u>W</u> indow     |                     |
| <ul> <li>Preuzimanje digitalnog certifikata</li> </ul> | Bookmark This Link                  | _                   |
| » Pretraživanje javnog imenika                         | Copy Link Locations                 |                     |
| Poslovni:                                              | Inspect Element ( $\underline{Q}$ ) | ete koristiti *, np |

Definiranje lokacije pohrane:

| Save As                |               |                      |   |      | <u>? ×</u> |
|------------------------|---------------|----------------------|---|------|------------|
| Save in:               | C web         |                      | • | 0000 | ÷          |
| My Recent<br>Documents |               |                      |   |      |            |
| Desktop                |               |                      |   |      |            |
| My Documents           |               |                      |   |      |            |
| My Computer            |               |                      |   |      |            |
| Mu Network             | File name:    | BDCca.cer            |   | -    | Save       |
| Places                 | Save as type: | Security Certificate |   |      | Cancel     |

#### 2. Instalacija RDC CA root certifikata

Instalacija RDC CA root certifikat može se obaviti na nekoliko načina ali najbolji je preko mmc konzole.

Potrebno je preko tipke Start ->Run (Windows XP) ili Search programs and files (Windows 7) upisati mmc.exe te zatim odabrati "OK":

| Run        | <u>? ×</u>                                                                                               |
|------------|----------------------------------------------------------------------------------------------------|
|            | Type the name of a program, folder, document, or<br>Internet resource, and Windows will open it for you. |
| Open:      | mme                                                                                                    |
|            | OK Cancel Browse                                                                                         |
| /<br>Start | 🎽 🚱 🥹 😔 🖸 🤰 🧭 🌠 💿 🛛 🥯 Mail -                                                                             |

Pojavljuje se mmc konzola na kojoj je potrebno odabrati "File->Add/Remove Snap-in..."

| e Action    | View Fa   | vorites    | Window | Help |
|-------------|-----------|------------|--------|------|
| New         |           |            | Ctrl+N |      |
| Open        |           |            | Ctrl+O |      |
| Save        |           |            | Ctrl+S |      |
| Save As     |           |            |        |      |
| Add/Remove  | Snap-in   | C          | Ctrl+M |      |
| Options     | ľ         | ç          |        |      |
| 1 C:\WINDOV | /S\system | 32\dfrg.r  | nsc    |      |
| 2 C:\WINDOV | /s\\inet  | srv\iis.ms | c      |      |
| 3 C:\WINDOV | /s\\com   | pmgmt.m    | isc    |      |
| 4 C:\WINDOV | /S\\dev   | mgmt.ms    | c      |      |
| Exit        |           |            |        |      |
|             |           |            |        |      |

Sada je potrebno na sljedećem ekranu dodati snap-in Certificates:

| 5nap-ins added to: 🔁 Conso | Add Standalone Snap-in<br>Available standalone snap-ins:                                                                                                    | ?                                                                                                    |
|----------------------------|----------------------------------------------------------------------------------------------------|----------------------------------------------------------------------------------------------------|
|                            | Snap-in                                                                                                    | Vendor                                                                                                    |
|                            | <ul> <li>NET Framework 1.1 Configuration</li> <li>Active Directory Domains and Trusts</li> <li>Active Directory Schema</li> <li>Active Directory Sites and Services</li> <li>Active Directory Users and Compu</li> <li>ActiveX Control</li> <li>Authorization Manager</li> <li>Certificate Templates</li> <li>Certificates</li> </ul> | Microsoft Corporation<br>Microsoft Corporation<br>Microsoft Corporation<br>Microsoft Corporation<br>Microsoft Corporation<br>Microsoft Corporation<br>Microsoft Corporation<br>Microsoft Corporation<br>Microsoft Corporation |
| Add Remove                 | Description<br>The Certificates snap-in allows you to bro<br>certificate stores for yourself, a service,                                                                                                    | microsoft Corporation                                                                                                    |

Odabrati Computer account:

| tificates snap-in                                 |               |         |
|---------------------------------------------------|---------------|---------|
| This snap-in will always manage certificates for: |               |         |
| C My user account                                 |               |         |
| C Service account                                 |               |         |
| <ul> <li>Computer account</li> </ul>              |               |         |
|                                                   |               |         |
|                                                   | R             |         |
|                                                   |               |         |
|                                                   |               |         |
|                                                   |               |         |
|                                                   |               |         |
|                                                   |               |         |
|                                                   |               |         |
|                                                   |               |         |
|                                                   | Read News     | Coursel |
|                                                   | < Back Next > | Lancel  |

Odabrati Local computer:

| elect the computer you w                               | ant this snap-in to manage.                                       |
|--------------------------------------------------------|-------------------------------------------------------------------|
| I his snap-in will always in     C Local computer. (th | nanage:<br>e computer this console is running on)                 |
| C Another computer:                                    | Browse                                                            |
| Allow the selected of                                  | computer to be changed when launching from the command line. This |
| only applies if you as                                 | ave the console                                                   |
| only applies if you se                                 | ave the console.                                                  |
| only applies if you s                                  | ave the console.                                                  |
| only applies if you s                                  | ave the console.                                                  |
| only applies if you s                                  | ave the console.                                                  |

Nakon toga predstoji import RDC CA root certifikata:

| Console Root                                   | Name                    |                   |
|------------------------------------------------|-------------------------|-------------------|
| Certificates (Local Computer)                  | Certificates (Local Com | iputer)           |
| Trusted Root Certificatio     Enterprise Trust | Find Certificates       |                   |
| Intermediate Certificatio                      | All Tasks 🕨 🕨           | Find Certificates |
| Untrusted Certificates                         | New Window from Here    | Import            |
| Third-Party Root Certific     Trusted People   | Refresh                 |                   |
| 🗄 🧰 Address Book                               | Help                    |                   |
| Other People                                   |                         | -                 |

| ertificate Import Wizard |                                                                                                    |  |
|--------------------------|----------------------------------------------------------------------------------------------------|--|
|                          | Welcome to the Certificate Import<br>WizardThis wizard helps you copy certificates, certificate trust<br>lists, and certificate revocation lists from your disk to a<br>certificate store.A certificate, which is issued by a certification authority, is<br>a confirmation of your identity and contains information<br>used to protect data or to establish secure network<br>connections. A certificate store is the system area where<br>certificates are kept.To continue, click Next. |  |
|                          | < Back Next Cancel                                                                                                    |  |

Odabir datoteke s certifikatom:

| Certificate Import Wi                             | zard              |                                 | ×          |
|---------------------------------------------------|-------------------|---------------------------------|------------|
| File to Import<br>Specify the file y              | ou want to import | a                               |            |
| File name:                                        |                   |                                 |            |
|                                                   |                   | Browse                          |            |
| Open                                              | -                 |                                 | <u>? ×</u> |
| Look in:                                          | i web             | 🗹 🗿 🗊 🗈                         |            |
| My Recent<br>Documents<br>Desktop<br>My Documents | RDCCa.cer         |                                 |            |
| My Computer                                       | File name:        | RDCca.cer                       | Open       |
|                                                   | Files of type:    | × 509 Certificate (*.cer;*.crt) | Cancel     |

Odabir mjesta pohrane certifikata:

| ertificate store            |                                       |                              |
|-----------------------------|---------------------------------------|------------------------------|
| Certificate stores are syst | tem areas where certificates are k    | ept.                         |
| Windows can automatical     | ly select a certificate store, or you | I can specify a location for |
| C Automatically selec       | ct the certificate store based on th  | e type of certificate        |
| Place all certificates      | s in the following store              |                              |
| Certificate store:          |                                       |                              |
| Trusted Root Cer            | tification Authorities                | Browse                       |
|                             |                                       |                              |
|                             |                                       |                              |
|                             |                                       |                              |
|                             |                                       |                              |
|                             |                                       |                              |
|                             |                                       |                              |

Ovim je završena instalacija RDC CA root certifikata.

### Preuzimanje i pohrana aplikativnog certifikata za fiskalizaciju

1. Preuzimanje aplikativnog certifikata za fiskalizaciju u Windows okruženju - Internet Explorer

Internet adresa portala za preuzimanje certifikata za fiskalizaciju je https://mojcert.fina.hr/finacms/

Nakon što se otvori stranica za preuzimanje certifikata, potrebno je odabrati tipku "Registriraj se", te zatim "Preuzimanje soft certifikata":

| Registracija     |                                                 |
|------------------|-------------------------------------------------|
| PIN registracija | Preuzimanje Soft certifikata Registracija - OTP |
| Molimo ur        | nesite referentni broj i autorizacijski kod     |
|                  | Referentni broj:                                |
|                  | FFAA6CC8085E4C5F017F                            |
|                  | Autorizacijski kod:                             |
|                  | •••••                                           |
|                  |                                                 |
|                  |                                                 |
|                  | Registriraj se X Zatvori                        |

Nakon upisivanja ispravnih autorizacijskih podataka, CMS otvara ekran s raspoloživim certifikatom za preuzimanje:

| Certifikati                              | Ključevi | Zahtjev | Izdavanje | Pohrana | Status  |
|------------------------------------------|----------|---------|-----------|---------|---------|
| cn=FISKAL 1,I=ZAGREB,O=TEST D.D. HR32343 | ×        | ×       | ×         | ×       | Spreman |
|                                          |          |         |           |         |         |
|                                          |          |         |           |         |         |
|                                          |          |         |           |         |         |
|                                          |          |         |           |         |         |
|                                          |          |         |           |         |         |
| zdaj označene                            |          |         |           |         |         |

Označite certifikat za preuzimanje i odaberite "Izdaj označene" .

Ovime započinje preuzimanje certifikata za fiskalizaciju, te se prikazuje ekran za unos lozinke koja će štititi ovaj certifikat:

| Lozinka za P12 dato                                                | teku                                                                                                    |
|--------------------------------------------------------------------|----------------------------------------------------------------------------------------------------|
| Molimo Vas da ur<br>Lozinka je potreb<br>certifikatima.            | nesete lozinku za p12 datoteku.<br>onu za uspješno korištenje p12 datoteke sa                                    |
| Lozinka mora sadrži<br>slovo (a do z) i broj<br>Zahtijevana minima | avati barem jedno veliko slovo (A do Z), malo<br>jku (0 do 9).<br>Ina <mark>du</mark> jina lozinke je 6 znakova. |
| Lozinka:                                                           | 1234aA                                                                                                    |
| 🗸 Lozinka zapisana.                                                | Odustani Solution                                                                                                |

Nakon što se lozinka upiše na ekranu, potrebno je označiti prozorčić da je lozinka zapisana te se onda omogućava odabir tipke "U redu".

Proces preuzimanja se nastavlja.

| fo<br>IN<br>Dat | Izdavanje<br>Izdavanje certifikata u tijek<br>završetka postupka izdavar | cu. Molimo Vas da za nast<br>nja. | avak pričekate | e do      |
|-----------------|--------------------------------------------------------------------------|-----------------------------------|----------------|-----------|
| īρ              | Kreiranje p12 datoteke                                                   | £                                 |                |           |
|                 |                                                                          |                                   |                |           |
| 30              | svježi                                                                   |                                   |                |           |
| Ce              | ertifikati                                                               | Ključevi                          | Zahtjev        | Izdavanie |
|                 |                                                                          |                                   |                |           |

Nakon toga se pojavljuje dijaloški okvir na kojem je potrebno odabrati "Preuzmi certifikate":

| Preuzima | je certifikata             |  |
|----------|----------------------------|--|
|          |                            |  |
|          | <u>Preuzmi certifikate</u> |  |

#### 2. Pohrana u Win XP i IE:

| )o you w | ant to ope | n or save this l  | file?        |        |
|----------|------------|-------------------|--------------|--------|
|          | Name: F    | ISKAL 1.P12       |              |        |
| -je      | Type: P    | ersonal Informati | ion Exchange |        |
|          | From: d    | emo-mojcert.      | fina.hr      |        |
|          |            | Open              | Save         | Cancel |

Nakon toga je potrebno odrediti mapu pohrane:

| Save As                                           |                             |                                 |                 |    |         | ? ×            |
|---------------------------------------------------|-----------------------------|---------------------------------|-----------------|----|---------|----------------|
| Save in:                                          | 🗁 web                       |                                 | •               | 00 | 1 🕩 🖽 - |                |
| My Recent<br>Documents<br>Desktop<br>My Documents | FISKAL 1.P12                |                                 |                 |    |         |                |
| My Computer<br>My Network<br>Places               | File name:<br>Save as type: | FISKAL 1.P12<br>Personal Inform | nation Exchange |    | •       | Save<br>Cancel |

Pojavljuje se ekran sa opcijama koje je moguće pokrenuti:

| Download compl    | ete                                                                                | _ 🗆 🗙 |
|-------------------|------------------------------------------------------------------------------------|-------|
| Down              | load Complete                                                                      |       |
| FISKAL%201.P12    | from demo-mojcert.fina.hr                                                          |       |
| Downloaded:       | 2,87KB in 1 sec                                                                    |       |
| Transfer rate:    | 2,87KB/Sec                                                                         |       |
| Close this dial   | og box when download completes                                                     |       |
|                   | Open Opro Folder                                                                   | Close |
| SmartS<br>threats | creen Filter checked this download and did not repor<br>Report an unsafe download. | t any |

#### 3. Pohrana u Win 7

#### Internet Explorer:

Ako se certifikat preuzimao kroz Windows 7 u Internet Exploreru, pojavljuje se u dnu ekrana opcija "Save" koja vrši pohranu certifikata.

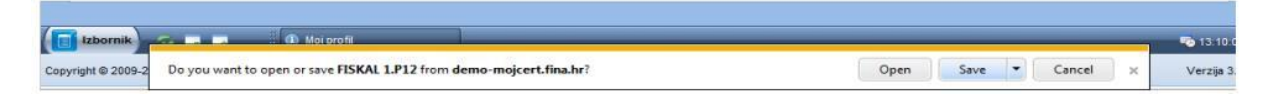

Završetak postupka pohrane kroz Internet Explorer:

|                                           |      |   |             |                | _ |
|-------------------------------------------|------|---|-------------|----------------|---|
| The FISKAL 11.P12 download has completed. | Open | - | Open folder | View downloads | × |

#### Mozilla Firefox:

Ako se certifikat preuzimao kroz Windows 7 u Mozilla Firefoxu pojavljuje se slijedeći ekran:

| ouabian ste pokie   | enuti                                      |
|---------------------|--------------------------------------------|
| FISKAL 1.P1         | 12                                         |
| koja je: P12        | File                                       |
| iz: https://d       | emo-mojcert.fina.hr                        |
| Što bi Firefox trel | pao učiniti s ovom datotekom?              |
| ⊚ Otv <u>o</u> ri s | Pretraži                                   |
| Spremi da           | itoteku                                    |
| 🗌 Od sada u         | ičini to automatski za datoteke poput ove. |
|                     |                                            |
|                     |                                            |

#### Otvaranje mape u Firefoxu:

| FISKAL 1(1).   | P12                                       | 13:33      |
|----------------|-------------------------------------------|------------|
| 💴 2,9 KB — fir | <u>O</u> tvori                            |            |
| vesna.jpg      | Otvori <u>s</u> adržajnu mapu             | Jučer      |
| 0,1 KB — g     | Idi na <u>s</u> tranicu preuzimanja       |            |
| FISKAL 1.      | Kopiraj poveznicu preuzimanja( <u>L</u> ) | 14 studeni |
| 🧼 4,0 KB — fir | Ozn <u>a</u> či sve                       |            |
| fotografij     | <u>U</u> kloni s popisa                   | 14 studeni |
| 154 KB — goo   | gleusercontent.com                        |            |
|                |                                           |            |
|                |                                           |            |

Ovim je završena instalacija aplikacijskog certifikata

## **Eksport certifikata**

Sljedeći korak je eksport certifikata, a radi se na sljedeći način:

Iz izbornika Internet Explorera Tools->Internet Options->Content->Certificates->Personal treba pronaći certifikat za fiskalizaciju te odabrati tipku Export:

| Issued To | Issued By | Expiratio  | Friendly Name |  |
|-----------|-----------|------------|---------------|--|
| FISKAL 1  | Test      | 07.09.2014 | <none></none> |  |
|           |           |            |               |  |
|           |           |            |               |  |
|           |           |            |               |  |
|           |           |            |               |  |
|           |           |            |               |  |
|           |           |            |               |  |

Nakon što pritisnete tipku «Export» pojavit će se sljedeći ekran:

| Certificate Export Wizard | X                                                                                                    |
|---------------------------|----------------------------------------------------------------------------------------------------|
|                           | Welcome to the Certificate Export<br>Wizard<br>This wizard helps you copy certificates, certificate trust<br>lists and certificate revocation lists from a certificate<br>store to your disk.<br>A certificate, which is issued by a certification authority, is<br>a confirmation of your identity and contains information<br>used to protect data or to establish secure network<br>connections. A certificate store is the system area where<br>certificates are kept.<br>To continue, click Next. |
|                           | < Back Next > Cancel                                                                                                    |

Odaberite tipku «Next» i pojavit će se sljedeći dijalog:

| <b>port Private Key</b><br>You can choose to export th      | e private key with the certificate.                                                |
|-------------------------------------------------------------|------------------------------------------------------------------------------------|
|                                                             |                                                                                    |
| Private keys are password p<br>certificate, you must type a | rotected. If you want to export the private key with the password on a later page. |
| Do you want to export the p                                 | rivate key with the certificate?                                                   |
| ⊙Yes, export the priva                                      | ate key                                                                            |
| ONo, do not export th                                       | e private key                                                                      |
|                                                             |                                                                                    |
|                                                             |                                                                                    |
|                                                             |                                                                                    |
|                                                             |                                                                                    |
|                                                             |                                                                                    |
|                                                             |                                                                                    |

Odaberite opciju «Yes, export the private key» i pritisnite tipku «Next»

| Certificate Export Wizard                                                        |
|----------------------------------------------------------------------------------|
| Export File Format<br>Certificates can be exported in a variety of file formats. |
| Select the format you want to use:                                               |
| O DER encoded binary X.509 (.CER)                                                |
| Base-64 encoded X.509 (.CER)                                                     |
| Cryptographic Message Syntax Standard - PKCS #7 Certificates (.P7B)              |
| Include all certificates in the certification path if possible                   |
| Personal Information Exchange - PKCS #12 (.PFX)                                  |
| Include all certificates in the certification path if possible                   |
| Enable strong protection (requires IE 5.0, NT 4.0 SP4 or above)                  |
| Delete the private key if the export is successful                               |
|                                                                                  |
| < <u>B</u> ack <u>N</u> ext > Cancel                                             |

Odaberite tipku «Next».

| Password                             |                    |                        | -      |
|--------------------------------------|--------------------|------------------------|--------|
| To maintain security, you must prote | ect the private ke | ey by using a password | l.     |
| Type and confirm a password.         |                    |                        |        |
| Password:                            |                    |                        |        |
| ****                                 |                    |                        |        |
| Confirm password:                    |                    |                        |        |
| ****                                 |                    | _                      |        |
|                                      |                    |                        |        |
|                                      |                    |                        |        |
|                                      |                    |                        |        |
|                                      |                    |                        |        |
|                                      |                    |                        |        |
|                                      |                    |                        |        |
|                                      | < Ba               | ick Next >             | Cancel |

Upišite šifru (password) kojom štitite privatni ključ certifikata za enkripciju i odaberite tipku «Next». Ovu šifru je potrebno pohraniti na sigurno i čuvano mjesto kako ne bi došlo do zlouporabe privatnog ključa.

| Certificate Export Wizard                                         | × |
|-------------------------------------------------------------------|---|
| File to Export<br>Specify the name of the file you want to export |   |
| Eile name:                                                        |   |
|                                                                   |   |
|                                                                   |   |
|                                                                   |   |
|                                                                   |   |
| < <u>B</u> ack <u>N</u> ext > Cancel                              |   |

Ovdje odaberite tipku «Browse...» da odaberete lokaciju na koju ćete smjestiti certifikat.

Nakon odabira lokacije pohrane p12 datoteke pojavljuje se ekran:

| Save As                                                           |                                                                                                    |                                                                                                    |              |         | ? ×    |
|-------------------------------------------------------------------|----------------------------------------------------------------------------------------------------|----------------------------------------------------------------------------------------------------|--------------|---------|--------|
| Save in:                                                          | 🞯 Desktop                                                                                                    |                                                                                                    | • 0          | 1 📂 🖽 • |        |
| My Recent<br>Documents<br>Desktop<br>My Documents<br>My Documents | My Documer<br>My Compute<br>My Network<br>CMS<br>jUTRO<br>New Folder<br>New Folder<br>New Folder<br>New Folder<br>nks install<br>rba_client<br>xmlovi<br>andreja-fisk<br>fiskal.pfx<br>Google Talk<br>Shortcut to<br>Shortcut to | nts<br>er<br>Places<br>al.pfx<br>Received Files<br>Administrator's Documents<br>Desktop<br>My Data Sources |              |         |        |
| My Network<br>Places                                              | File name:                                                                                                    | fiskal 1                                                                                                   |              |         | Save   |
|                                                                   | Save as type:                                                                                                    | Personal Information Exch                                                                                  | ange (*.pfx) | •       | Cancel |

Upišite ime pod kojim želite nazvati certifikat i tipku «Save».

| File name:           |                              |             |        |
|----------------------|------------------------------|-------------|--------|
| C:\Documents and Set | ttings\zspoljaric\Desktop\fi | iskal 1.pf× | Browse |
|                      |                              |             | * 7    |
|                      |                              |             |        |
|                      |                              |             |        |
|                      |                              |             |        |
|                      |                              |             |        |
|                      |                              |             |        |
|                      |                              |             |        |
|                      |                              |             |        |

Pritisnite tipku «Next».

Sljedećim ekranom završava export enkripcijskog certifikata:

| Certificate Export Wizard |                                                                                                    |                               |
|---------------------------|----------------------------------------------------------------------------------------------------|-------------------------------|
|                           | Completing the Certificate E<br>Wizard<br>You have successfully completed the Certificate<br>wizard.<br>You have specified the following settings: | Export                        |
|                           | File Name<br>Export Keys<br>Include all certificates in the certification path<br>File Format                                                      | C:\Doc<br>Yes<br>No<br>Person |
|                           | < <u>B</u> ack Finish                                                                                                    | Cancel                        |

Pritisnite tipku «Finish» i pojavit će se dijalog koji vas obavještava o pokušaju aplikacije da pristupi zaštićenoj datoteci (privatnom ključu):

| Exporting your private exchange key |                                                                                   |
|-------------------------------------|-----------------------------------------------------------------------------------|
|                                     | An application is requesting access to a Protected item.<br>CryptoAPI Private Key |
|                                     | OK Cancel <u>D</u> etails                                                         |

Završetak eksporta certifikata:

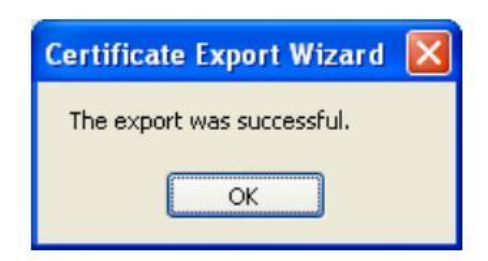